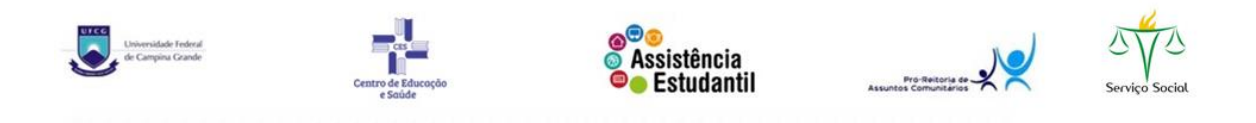

## ORIENTAÇÕES PARA OS SELECIONADOS NO PROGRAMA DE AUXILIO AO ENSINO DE GRADUAÇÃO - CES /UFCG

## INSERÇÃO DO TERMO DE COMPROMISSO NO PROCESSO DE **INSCRIÇÃO (VIA SEI)**

1° - Assinar o Termo de Compromisso (PAEG), disponível no site da PRAC https://www.prac.ufcg.edu.br/documentos. O arquivo está no formato PDF "editável".

| ← → C 🗎 prac.uf     | cg.edu.br/documentos                     |                                     |                                      |                         |                     |                  |           |            |
|---------------------|------------------------------------------|-------------------------------------|--------------------------------------|-------------------------|---------------------|------------------|-----------|------------|
| 🗄 Apps Ġ Gmail 👥 SE | ei/UFCG 🚺 PRAC 🚺 UFCG 🧯                  | CES 🏫 https://ead.ifrn.edu          | Consulta Restitu                     | içã <mark>y⁄</mark> YAF | ioo M GMAIL-SS 🖸    | fui fazer um efe | ito 🕒     | Como Junta |
|                     | BRASIL                                   | CORONAVÍRUS (COVID-19)              | Simplifique!                         | Participe               | Acesso à informação | Legislação       | Canais    | <b>*</b>   |
|                     | Ir para o conteúdo 1 Ir para o menu 2 Ir | para a busca 🕄 🛛 Ir para o rodapé 🖪 |                                      |                         | ACESSIBILID         | ADE ALTO CONTR   | RASTE MAR | A DO SITE  |
|                     |                                          | Pró-Reitoria de                     |                                      |                         |                     |                  |           |            |
|                     |                                          | Assuntos                            | •                                    |                         | В                   | uscar no portal  |           | Q          |
|                     |                                          | Comunitar                           | 105                                  |                         |                     |                  |           | f¥         |
|                     | $\sim$                                   | UNIVERSIDADE FEDERAL DE             | CAMPINA GRA                          | NDE                     |                     |                  |           |            |
|                     |                                          |                                     |                                      |                         | Faulta              | Estrutura        | Noticias  | Contato    |
|                     |                                          |                                     |                                      |                         | Equipe              | Estrutura        | NUTICIAS  | Contato    |
|                     | PÁGINA INICIAL > DOCUMENTOS              |                                     |                                      |                         |                     |                  |           |            |
|                     | 🧑 Editais                                | Documentos                          |                                      |                         |                     |                  |           | 0          |
|                     | Documentos                               |                                     |                                      |                         |                     |                  |           |            |
|                     |                                          | Orientações para interposição       | de recurso aos p<br>o intercorrente. | processos sele          | etivos              | Details          | Dowr      | load       |
|                     |                                          |                                     |                                      |                         |                     |                  |           |            |
|                     |                                          |                                     |                                      |                         |                     |                  |           |            |
|                     |                                          |                                     |                                      |                         |                     |                  |           |            |
|                     | N                                        |                                     |                                      | v2.1 pdf                |                     |                  | .tons     | Download   |
|                     | Vicitantes Online                        | N TERMO DE COMPROMIS                | SO-RESIDENCIA                        | vz.r.pu                 |                     |                  |           |            |
|                     |                                          | Termo de Compromisso (P/            | AEG)                                 | - 16                    | <                   | De               | tails     | Download   |
|                     |                                          | IERMO DE COMPROMIS                  | SO- PAEG.docx                        | par                     |                     |                  |           |            |
|                     | 08.12.20                                 | Termo de Compromisso - P            | rograma de Au                        | kílio Moradia           |                     | De               | tails     | Download   |
|                     |                                          | Termo-Auxlio MOradia.               | docx.pdf                             |                         |                     |                  |           |            |
|                     |                                          |                                     |                                      |                         |                     |                  |           |            |

2° - Anexar o Termo de Compromisso ao processo de inscrição do estudante, via Sistema Eletrônico de Informações - SEI, como PETICIONAMENTO **INTERCORRENTE**.

## Como fazer ?

- Realizar LOGIN no SEI-UFCG na área de USUÁRIO EXTERNO, acessar no módulo Peticionamento o PETICIONAMENTO INTERCORRENTE, inserir o número do Processo referente a inscrição na seleção e adicionar.

- O estudante deve ANEXAR o TERMO DE COMPROMISSO, preenchendo os campus solicitados e PETICIONAR. OBS: o estudante precisa DIGITAR os dados e anexar. Não é necessário imprimir o documento.

- **VÍDEOS** tutoriais estão disponíveis no youtube.com.br. É só pesquisar pelo título: peticionamento intercorrente no SEI.

Orientações sobre dados bancários: Os estudantes deverão enviar dados bancários atualizados, VIA CONTROLE ACADÊMICO, conforme comunicado da PRAC desde (06.11.2020 www.prac.ufcg.edu.br)

| Permanencia 19/11/2020 16h22 - AETICs – Pacote de dados e equipamentos – Prestação de contas            |
|----------------------------------------------------------------------------------------------------|
|                                                                                                    |
| 13/11/2020 11h40 - Programas de residência universitária, auxílio moradia e RU - 1º chamada do cadastro |
| 06/11/2020 18h54 - Atualização de dados bancários no Controle Acadêmico/PRE/UFCG                        |
| 03/11/2020 18h16 - 2° chamada do "Projeto alunos conectados" – RNP/UFCG                                 |
| 29/10/2020 14h30 - Resultado PAEG 2020.1, todos campi da UFCG                                           |
| Vídeos 27/10/2020 20h36 - Resultado final de Assistência Estudantil - Campus Sede                       |

Segundo o comunicado: "Só serão usados os dados do Controle Acadêmico/PRE, não haverá mais inserção dos dados de outra forma no sistema de pagamento, a responsabilidade pelos dados inseridos será exclusivamente do aluno".

- A responsabilidade pela inserção dos dados bancários de forma correta e dentro do prazo é do (a) estudante.

## OUTRAS INFORMAÇÕES IMPORTANTES

- Não é possível acumular Programas de Assistência Estudantil. Portanto, se o (a) estudante for selecionado para mais de um programa, <u>deverá</u> <u>optar por um e se desvincular do(s) outro(s)</u>.
- 2) Em caso de dúvida sobre a homologação dos beneficiários dos auxílios de assistência estudantil, o estudante pode entrar em contato com a PRAC por meio do formulário de consulta disponível no endereço eletrônico (https://www.prac.ufcg.edu.br/contato) ou enviando e-mail para (contatoauxilio.ces@gmail.com) para encaminhamentos e (prac@ufcg.edu.br) ou para esclarecimentos.
- 3) O (a) estudante deverá participar da Reunião (com data e horário divulgados na primeira chamada do cadastro de reserva ) para obter as informações que serão emitidas pela Coordenação de Assistência Estudantil e Núcleo de Serviço Social.